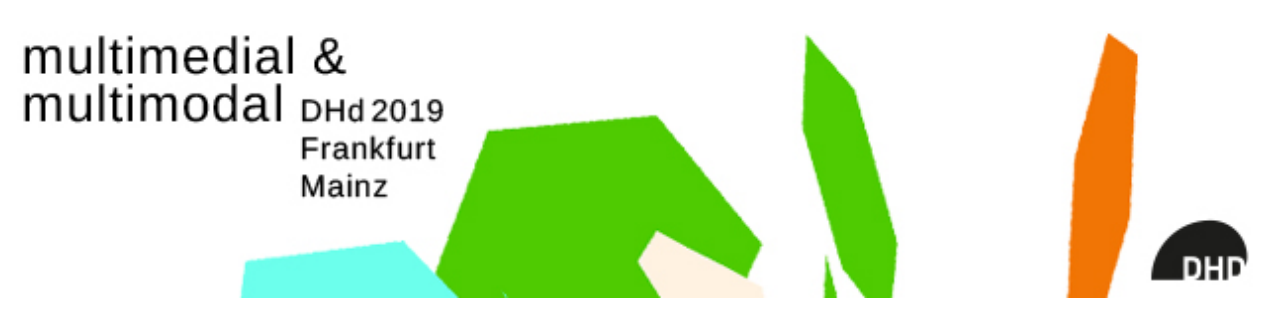

# Anleitung zur Einreichung eines DHC-Files

# 1. Allgemeines

| Ihre Einreichunge<br>Hier können S                                                                                                    | eue Beiträge einreicher and bereits eingereichte Beiträge bearbeiten und verwalten. |  |  |  |
|----------------------------------------------------------------------------------------------------|-------------------------------------------------------------------------------------|--|--|--|
| Sie haben insg                                                                                                    | ereicht.                                                                            |  |  |  |
| Anmelden als TeilnehmerIn<br>Hier können Sie sich verbindlich zur Teilnahme an der Veranstaltung anmelden.                            |                                                                                     |  |  |  |
| Anzeige Ihrer BenutzerInnendaten<br>Hier können Sie Ihre BenutzerInnendaten einsehen.                                                 |                                                                                     |  |  |  |
| Bearbeiten der BenutzerInnendaten<br>Sie können Ihre BenutzerInnendaten einsehen und ändern.                                          |                                                                                     |  |  |  |
| Logout<br>Bitte melden Sie sich am Ende einer Sitzung ab, um unautorisierten Zugang zu Ihren Daten zu verhindern.                     |                                                                                     |  |  |  |
| Logout und zurück zur Veranstaltungs-Website<br>Sie werden vom ConfTool-System abgemeldet und zur Website "DHd 2019" zurück geleitet. |                                                                                     |  |  |  |
|                                                                                                    |                                                                                     |  |  |  |

Abbildung 1.Schritt 1

Die Einreichung eines Beitrages erfordert das sogenannte .dhc Format, dessen Erstellung einem strikt hierarchischen Prozedere folgt. Dabei springt der Nutzer mehrmals zwischen dem ConfTool und dem sogenannten DHConvalidator.

### 2. Einreichung im Conftool

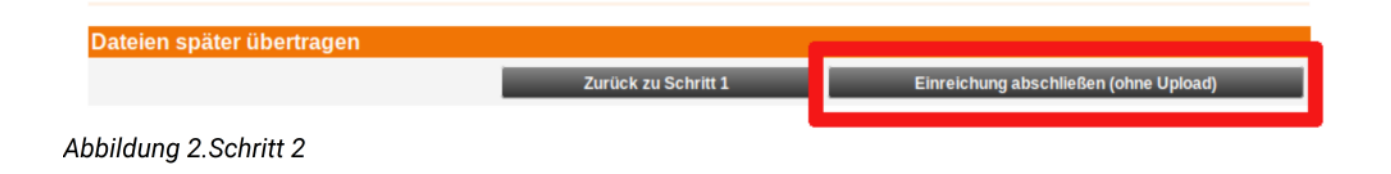

Legen Sie unter \Ihre Einreichungen" im ConfTool nach Login durch Klicken des Links \neue

Beiträge einreichen" eine Einreichung an, siehe 1. Wählen Sie dann die Art Ihres Beitrages aus (Poster, Vortrag, ...) und füllen Sie die entsprechenden Metadaten zu Ihrer Einreichung in der entsprechenden ConfTool-Maske aus. Klicken Sie auf \weiter". Nun wählen Sie bitte \Einreichung abschließen (ohne Upload)", siehe Abb. 2.

## 3. DHConvalidator 1

|                                                                                      | 1. Datei Bisher wurde keine Datei eingereicht.                                                                                                    |  |  |  |  |  |
|--------------------------------------------------------------------------------------|----------------------------------------------------------------------------------------------------|--|--|--|--|--|
| Beitrag einreichen                                                                   |                                                                                                    |  |  |  |  |  |
| Hier können Sie einen Beitrag einreichen. Die Einreichung erfolgt in zwei Schritten. |                                                                                                    |  |  |  |  |  |
|                                                                                      | Wählen Sie zunächst einen Beitragstyp der Tagung aus und machen Sie die geforderten Angaben zur Autorin / zum Autor. Geben Sie dann den Titel<br>Ihres Beitrags an und ordnen Sie Ihren Beitrag maximal sechs entsprechenden Kategorien und Unterkategorien zu. Die Kategorien und Unterkategorien<br>basieren auf der "Taxonomy of Digital Research Methods (TaDiRAH)". Ins Deutsche übertragen wurden sie vom "Einstein-Zirkel Digital Humanities".<br>Schließen Sie dann Ihre Einreichung ohne Hochladen einer Datei ab. |  |  |  |  |  |
|                                                                                      | Den zu begutachtenden Vorschlagstext können Sie nur als dhc-Datei einreichen. Diese Datei erstellen Sie mit Hilfe dis DHConvalidators.                                                                                                    |  |  |  |  |  |
|                                                                                      | Erst wenn Sie die erstellte dhc-Datei hier hochgeladen haben, ist die Beitragseinreichung abgeschlossen.                                                                                                    |  |  |  |  |  |
|                                                                                      | Deadline: 15. Okt 2018 12:00:00 (mittags) MESZ                                                                                                    |  |  |  |  |  |
|                                                                                      |                                                                                                    |  |  |  |  |  |
|                                                                                      | Posterpräsentation                                                                                                    |  |  |  |  |  |
| AŁ                                                                                   | Abbildung 3.Schritt 3                                                                                                    |  |  |  |  |  |

Als nächstes betätigen Sie den Link zum DHConvalidator, der sich auf der direkt folgenden ConfTool Seite im Fliesstext bendet, siehe Abb. 3. Dies öffnet ein neues Browsertab zum aktuellen DHConvalidator (jede DHd verfügt über eine eigene Instanz).

| DHConvalidator                                                                                                    |  |  |
|----------------------------------------------------------------------------------------------------|--|--|
| What do you want to do                                                                                                    |  |  |
|                                                                                                    |  |  |
| operations contribution has been accepted, generate a document template to add text, images and references.   Step 1                      |  |  |
| after completion of the editing process, use the conversion and validation service to generate a TEI/XML-version and to check the output. |  |  |
| Step 2                                                                                                    |  |  |
|                                                                                                    |  |  |
| upload the final *.dhc - version of your contribution to ConfTool.                                                                        |  |  |
| Step 3                                                                                                    |  |  |
|                                                                                                    |  |  |

Abbildung 4.Schritt 4

Dort loggen Sie sich (ggf. mit demselben Benutzernamen und Passwort wie im ConfTool) ein und klicken sich zum Bildschirm in Abb. 4 durch und wählen \Step 1". Nun wählen Sie zuerst die

bevorzugte Dokumentart zwischen .odt und .docx, danach, siehe Abb. 5 werden Ihnen alle Ihre Beiträge angezeigt. Hier wählen Sie den aktuellen Beitrag nach Titel und betätigen den Button \Generate Templates" woraufhin entsprechend Ihrer vorherigen Wahl ein .odt oder ein .docx als Download generiert wird.

| Back                                                            | About | Logout |  |
|-----------------------------------------------------------------|-------|--------|--|
| DHConvalidator                                                  |       |        |  |
| Please select one or more submissions to generate the templates |       |        |  |
| Submission language                                             |       |        |  |
| German 🗸                                                        |       |        |  |
| Your submissions                                                |       |        |  |
| Title                                                           |       |        |  |
|                                                                 |       |        |  |
| Test                                                            |       |        |  |
|                                                                 |       |        |  |
|                                                                 |       |        |  |
| Generate Templates                                              |       |        |  |

Abbildung 5.Schritt 5

#### 4. Artikel schreiben

Dieses Template können Sie nun in Word, Open Office oder Libre Office und Derivaten entsprechend der darin beschriebenen Regeln befüllen.

#### 5. DHConvalidator 2

Wenn Sie den Artikel fertiggestellt haben, loggen Sie sich wieder im DHConvalidator ein. Nun betätigen Sie \Step 2". Es beginnt der Validationsprozess.

| Back                                                                                                    | About Logout                                                                                     |  |  |  |  |
|----------------------------------------------------------------------------------------------------|--------------------------------------------------------------------------------------------------|--|--|--|--|
| DHConvalidator Conversion and Validation                                                                                                    |                                                                                                  |  |  |  |  |
| This service will convert your edited and template based document to a compressed TEI package which can be uploaded to ConfTool.<br>You need to have generated (Step 1) and edited a template document to complete this step. |                                                                                                  |  |  |  |  |
| Planar upload your template bases or x or .odt file                                                                                                    |                                                                                                  |  |  |  |  |
| Browse No file selected. Upload                                                                                                    |                                                                                                  |  |  |  |  |
| Preview and Conversion log                                                                                                    |                                                                                                  |  |  |  |  |
|                                                                                                    | If you are unsure about what the preview should look like have a look at our example submission: |  |  |  |  |
|                                                                                                    | Take me to the example!                                                                          |  |  |  |  |
|                                                                                                    |                                                                                                  |  |  |  |  |

Abbildung 6.Schritt 6

Im Bildschirm wie in Abb. 6 wählen Sie die fertiggestellte Artikeldatei und betätigen den Button \Upload" womit der Validierungsprozess beginnt. Achtung, Zotero und andere Plugins, welche Metatags erzeugen dürfen ggf. bei der Erstellung des Artikels nicht benutzt werden und können im Validierungsschritt Probleme erzeugen. Über andere Validierungsprobleme geben evtl. Fehlermeldungen Aufschluss. Wenn ihr Upload validiert, können Sie das Ergebnis Ihres Artikels als HTML in der linken Bildschirmhälfte sehen und ein .dhc File Ihres Artikels downloaden.

# 6. ConfTool, finale Einreichung

Das soeben heruntergeladene .dhc müssen Sie nun noch im ConfTool unter Ihre Einreichungen beim entsprechenden Artikel als Dateiupload hochladen, um die Einreichung abzuschließen.

Herzlichen Glückwunsch, Sie haben das Prozedere erfolgreich gemeistert!Wenn Sie das geschafft haben, kann beim Artikel eigentlich nichts mehr schiefgehen.

ConfTool: <u>https://www.conftool.com/dhd2019/</u> DHConvalidator: <u>https://dhconvalidator.ukp.informatik.tu-darmstadt.de/</u> Kontakt: <u>conftool@dhd2019.org</u> Webseite: <u>https://dhd2019.org</u>